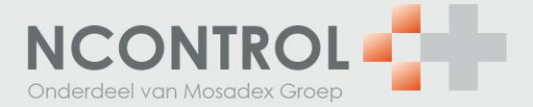

## NOrder: Instellen mailadres t.b.v. elektronische pakbon (EPB)

- 1. Werkt u met een elektronische pakbon in het AIS?
- 2. Zo ja, dan stelt u deze in NOrder in; klik in het menu van NOrder op de optie 'Klantgegevens'.
- 3. Klik op het groene vierkantje rechts naast het IDF nummer dat u wilt wijzigen.

| IDF    | Agb      | Klantnaam                     | Handelsklant | NOrderklant | Communicatie e-mailadres | Orderbevestiging e-mailadres | Voorkeur zorgverzekeraarsgroep |   |
|--------|----------|-------------------------------|--------------|-------------|--------------------------|------------------------------|--------------------------------|---|
| 57069  | 01053210 | AHH KLUFT WLADASCH (VOORRAAD) |              | ~           |                          | wladasch@recept.ezorg.nl     | Laagste inkoopprijs            | œ |
| 125807 | 01053210 | AHH KLUFT WLADASCH (HERHAAL)  |              | ~           |                          | wladasch@recept.ezorg.nl     | Laagste inkoopprijs            | œ |

4. U kunt de gegevens nu wijzigen.

| Klantgegevens wijzigen         |                     |          |
|--------------------------------|---------------------|----------|
| IDF                            | 57069               |          |
| Agb                            | 01053210            |          |
| Klantnummer                    | 4055                |          |
| Klantnaam                      | -                   |          |
| Postadres                      |                     |          |
| Postcode                       |                     |          |
| Plaats                         |                     |          |
| Afleveradres                   |                     |          |
| Afleverpostcode                |                     |          |
| Afleverplaats                  |                     |          |
| Handelsklant                   | 0                   |          |
| NOrderklant                    | ×                   |          |
| Communicatie e-mailadres       |                     |          |
| Orderbevestiging e-mailadres   |                     |          |
| Voorkeur zorgverzekeraarsgroep | Laagste inkoopprijs | •        |
|                                |                     |          |
|                                |                     | Opslaa   |
|                                |                     | - pointe |

- 5. Vul bij 'Orderbevestiging e-mailadres' het email adres in waarop het AIS de pakbon kan ontvangen.
- 6. Herhaal dit bij andere IDF nummers waarvan u de EPB wilt ontvangen.

| MIRA/CGM  | Vraag uw mailadres voor de elektronische pakbon op bij CGM.                                                                                                    | Vul het mailadres in zoals vermeld bij stap 2 t/m 5. |  |  |  |  |
|-----------|----------------------------------------------------------------------------------------------------|------------------------------------------------------|--|--|--|--|
| Pharmacom | Vraag uw mailadres voor de elektronische pakbon op bij Pharmapartners.                                                                                                    | Vul het mailadres in zoals vermeld bij stap 2 t/m 5. |  |  |  |  |
| Promedico | <ul> <li>Het mailadres voor de elektronische pakbon vindt u<br/>als volgt:</li> <li>Klik op 'Beheer' → 'Praktijk' → 'Mailinstelling' →<br/>veld: 'Mailbox ProOrder.</li> <li>Neem het mailadres over (schijf dit op of<br/>kopieer dit; verwijder het mailadres in<br/>Promedico niet)</li> </ul> | Vul het mailadres in zoals vermeld bij stap 2 t/m 5. |  |  |  |  |

7. Het mailadres voor de EPB zoekt u als volgt op: